# YY 语音使用教程(讲师版)

#### 目录

YY 语音是一款非常强大的语音视频软件,我们资产证券化论坛网络学院使用这款工具进行 网络培训。我们将讲解如何使用这款软件。

## 一、注册和登录 YY 账户。

 请先下载 YY 语音客户端,下载地址是: <u>http://www.yy.com/yy8/</u>,点开安装包,完 成安装。

|       |        | © - × |
|-------|--------|-------|
|       | YYE    | 3     |
|       |        |       |
| 输入用   | 户名和密码  | 区域 🗸  |
|       | 密码     | 忘记密码  |
| 一记住密码 |        | 自动登录  |
|       | 登录     |       |
| 注册新用户 | A 注册帐号 |       |

- 2. 打开YY软件,界面如下:
- 如果您没有账号,又不想注册新账号,可以向论坛秘书处索取一个讲师号使用。若您想自己注册账号,注册完成后,请把您的 YY 号告诉论坛秘书处,我们会将您的号设置为讲师角色。

# 二、查找论坛教育频道

 登录 YY 语音之后,请在界面右侧的搜索区域,输入论坛的房间号:39969618, 按回车键进入房间,如下图所示。

| T 🛛 🕄             | X    |
|-------------------|------|
| 39969618          | × ←  |
| 39969618 频道       | 回车进入 |
| (39969618)中国资产证券( | k论坛  |
|                   |      |

| 😭 中国资产证券化论坛 ID 39969618 👃1 ★ 🖉 |                                                                                                    |
|--------------------------------|----------------------------------------------------------------------------------------------------|
| £ ♥ E Q                        | 公告                                                                                                    |
| ◎ 🏦 杨维林                        | 本期我们邀请中国资产证券化论坛执行秘书长、中国注<br>阳博士有着十六年资产证券化市场从业经验,曾经是资委员会成员,专注于资产证券化产品的基金管理和<br>国、日本创立了多家金融服务或金融信息服务公司,<br>了估值定价,量化分析,风险管理等方面有独特的见解。 |
| 會 中国资产证券化论坛 (1)   • 執学频道       | 免费公开课 精品课程                                                                                                    |

# 三、开始上课和共享 PPT

1. 当您被设置为讲师角色后,您的界面变为如下图,您只需点击上课按钮即可。然您 可以上传您的课程 PPT。

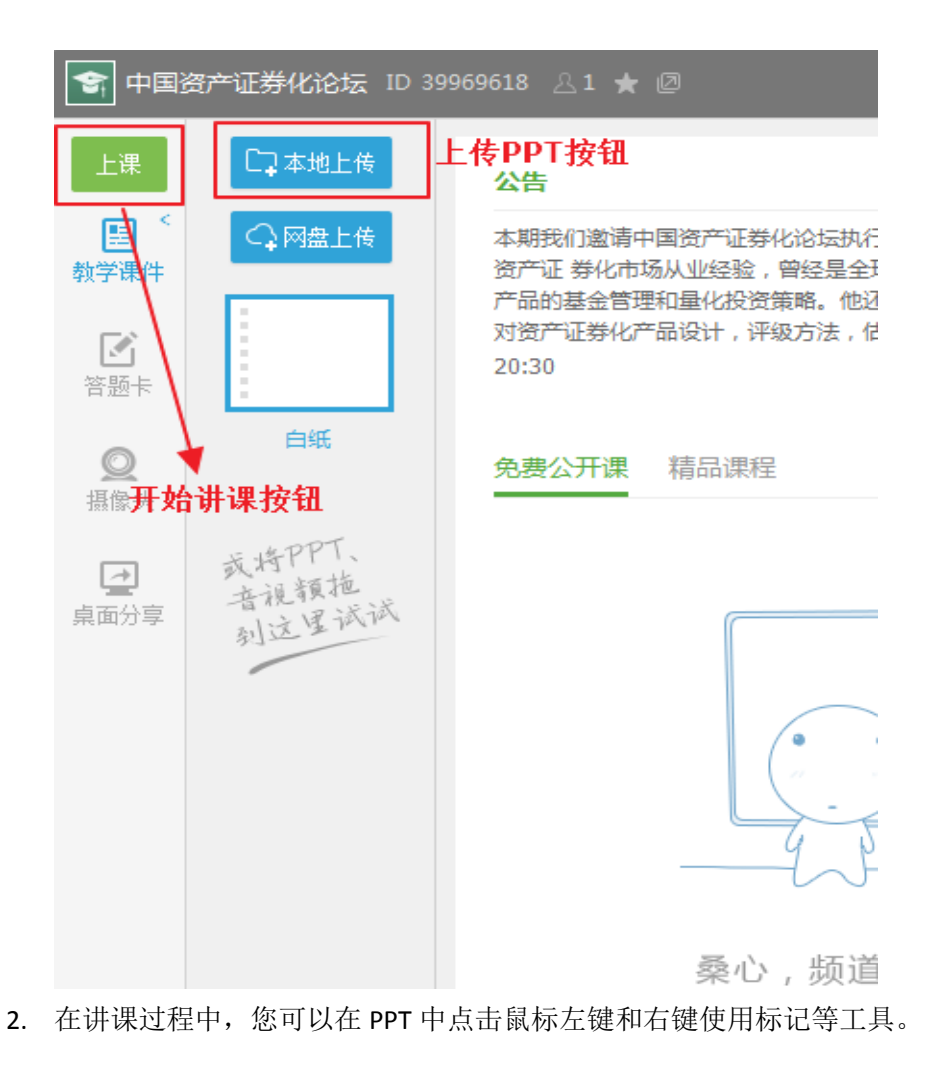

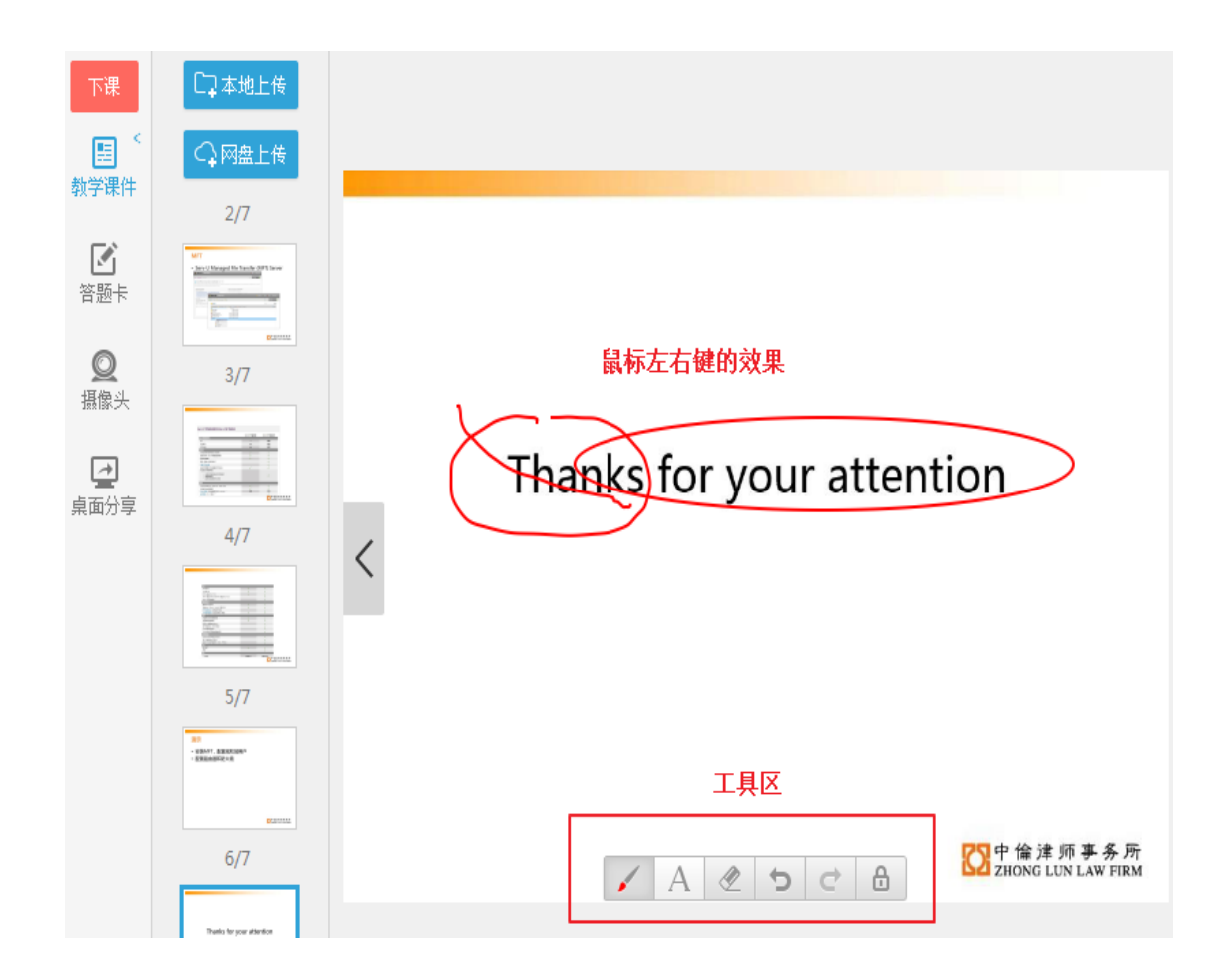

## 四、共享摄像头和桌面

 在讲课过程中,您可以开启摄像头(若果您的电脑设备有),或者共享您的电脑桌 面给用户观看。但是请注意,这两项功能是需要交纳一定的押金才可以开放给用户, 如果您使用的是论坛账户,论坛账户已经缴纳过押金,可以使用。

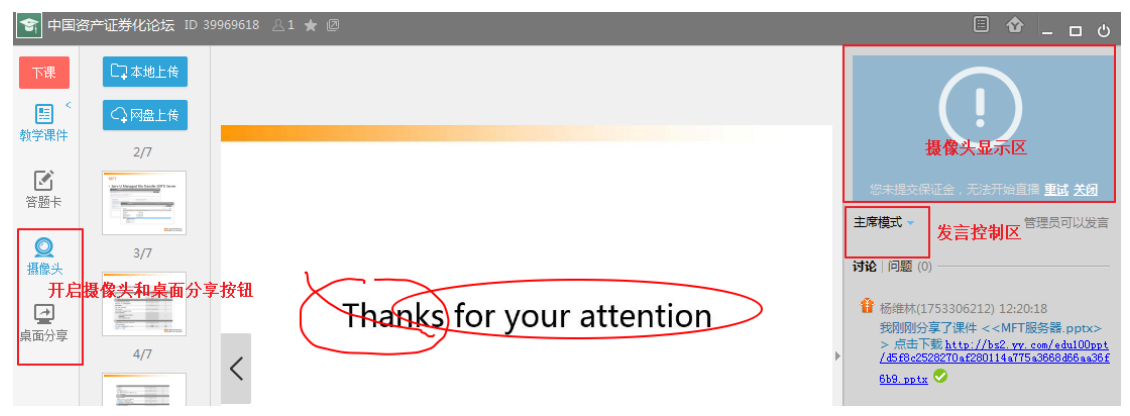

#### 五、与用户互动

- 使用发言控制权的功能与用户互动。在发言控制区,有3个选项,主席模式,麦序 模式,自由模式。
   主席模式:只有您或论坛管理员可以说话。
   麦序模式:想发言的用户可以抢麦,您可以看到他们的排序,排在第一位的可以讲 话,您可以控制他么讲话的时长和顺序。
   自由模式:所有用户都可以讲话。
- 使用讨论区与用户互动。您还可以在界面的右侧区域,看到用户的留言,您可以与 他们互动。

如图所示:

|   | 主席模式                                   |
|---|----------------------------------------|
|   | 自由模式                                   |
|   | 讨论 □ 问题 → 主席模式 发言 控制区                  |
|   | え 表席模式                                 |
|   | 1 杨维林 0:18                             |
|   | 我刚刚分享了课件 < <mft服务器.pptx></mft服务器.pptx> |
|   | /d5f8c2528270af280114a775a3668d66aa36f |
|   | <u>6b9. pptx</u> 📀                     |
|   |                                        |
|   |                                        |
| Þ |                                        |
|   |                                        |
|   |                                        |
|   |                                        |
|   |                                        |
|   | 用尸讨论,留言区                               |
|   |                                        |
|   |                                        |
|   |                                        |
|   |                                        |
|   |                                        |
|   | O. A                                   |
|   | CA W                                   |
|   | 74                                     |
|   |                                        |

# 六、调试您自己的设备

- 1. 可以控制自己电脑声音的大小
- 2. 可以控制自己麦克声音的大小
- 3. 可以调整麦克的噪音等。
- 可以调整自己的发言的方式 如图所示:

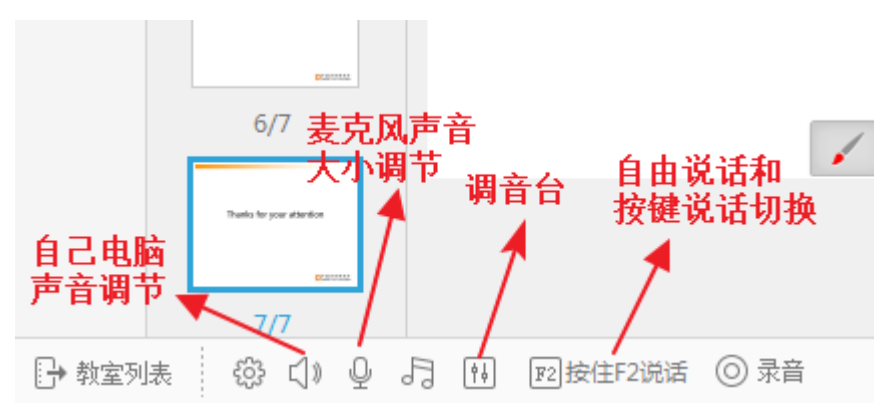

#### 七、遇到问题

如果您还有其他问题,请联系论坛秘书处人员,微信号: CSFhelpdesk。 邮箱: <u>secretariat@chinasecuritization.org</u>